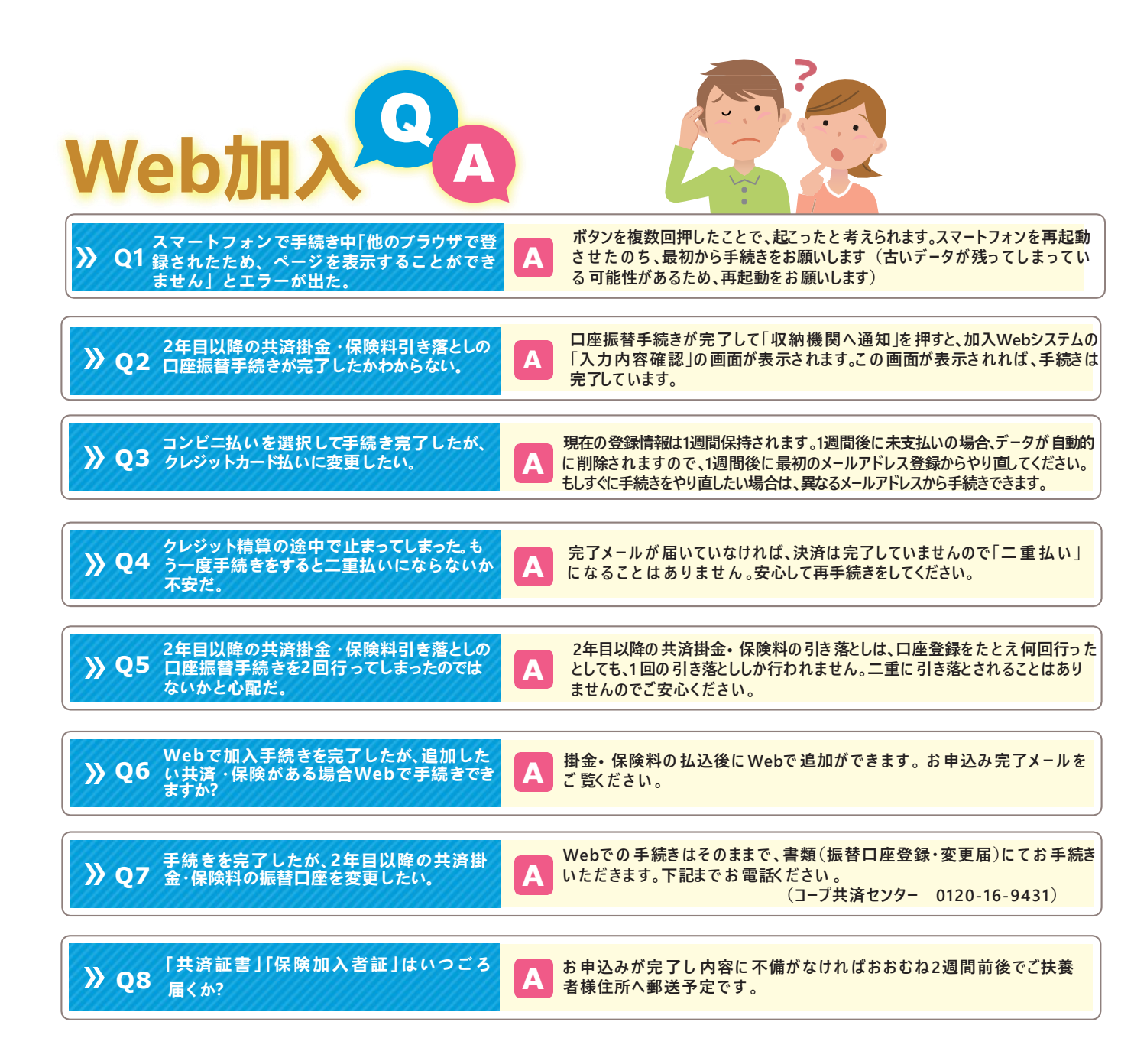

## ● 個人情報保護方針 · 定款

和光学園生活協同組合 個人情報保護方針・定款は生協の ホームページに全文掲載しています。是非ご覧ください。

https://www.univcoop.jp/wako/

# ● 学生総合共済普及活動にあたって

和光学園生活協同組合では、学生総合共済の普及活動にあたり、かねてから大切にしてきた次の事項を遵守し、組合員の立場に立った活動に努めます。 (1) 消費生活協同組合法、金融商品の販売等に関する法律、消費者契約法、その他関連法令および約款を遵守し、適正な普及活動に努めます。

(2) 保障の内容、重要事項等を組合員の皆様にご理解いただけるよう努めます。

(3) 組合員にご迷惑をおかけする時間帯や場所では普及活動は行いません。

(4) 万が一共済金の支払い事由が発生した場合におきましては、迅速かつ適切な共済金の支払いができるよう努めます。

(5) 組合員の要望・質問などに関して適切に対処できるよう担当者の教育・研修に努めます。

(6) プライバシーの保護の重要性を認識し、ご契約に関する情報等については適正かつ厳正に管理いたします。

(7) 組合員の皆様のご意見等の収集に努め、今後の制度改善や普及活動に反映していくよう努めます。

※以上の方針は、「金融商品の販売等に関する法律」に基づく当組合の「勧誘方針」です。

和光中学・高校の保護者の皆様へ

# 学生賠償責任保険·就学費用保障保険

さのこ 和光学園生協は、和光中学校・高等学校より教材関係の購買店舗や 生徒食堂を委託運営しております。 重要 生協をご利用になる際には生協加入が必要となります。 ご入学までに手続きをお願いいたします。

## 和光中学・高等学校へ入学してくるみなさま 保護者のみなさまへ

合格おめでとうございます。進学する学校が決まって、みなさんホッとしているところでしょうか。中 学・高校時代は、人格が形成される大切なときです。その大切な時間をみなさんは和光中高で過ごすこ とになりました。みなさんの入学を私たち、和光の教職員は心からお待ちしています。 さて、和光は自由な学校と言われています。頭髪も服装も自由です。自由にはいろいろと難しさや大変 さもあるのですが、そのことは入学後じっくり考えてもらいましょう。とにかく、こまごまとした校則 で生徒をしばりません。「どうしてそうしなければならないのか?」を説明できないルールは1つもありま せん。自由を大切にするのは、生徒一人ひとりが「自分の頭で考え・意見を持ち、行動できる人間」= 自主的精神の持ち主に成長していってもらいたいからです。自主的精神は自由のなかでしか育ちません。 自由な和光ですが、数少ない校則のひとつとして「指定上靴」があります。その上靴を和光学園生活協 同組合に販売してもらっています。他にも、学校生活や行事で必要になる物品を購買で販売してもらっ ています。

また、昼食や軽食を提供する学生食堂の運営を委託しています。 売店、食堂は組合員でなければ利用できないことになっていますので、全員が加入することが望ましい と考えています。学校づくりは生徒、教職員、保護者が力を合わせて行いますが、生協の力にも支えら れていることをご理解いただき、是非ご加入くださるようお願いいたします。

【中学生】2022年2月18日(金)まで

【高校生】2022年3月6日(日)まで

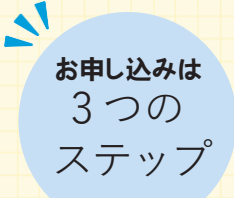

00

UNIV.

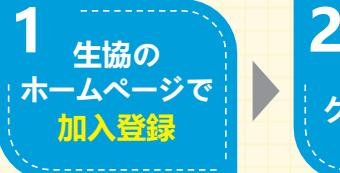

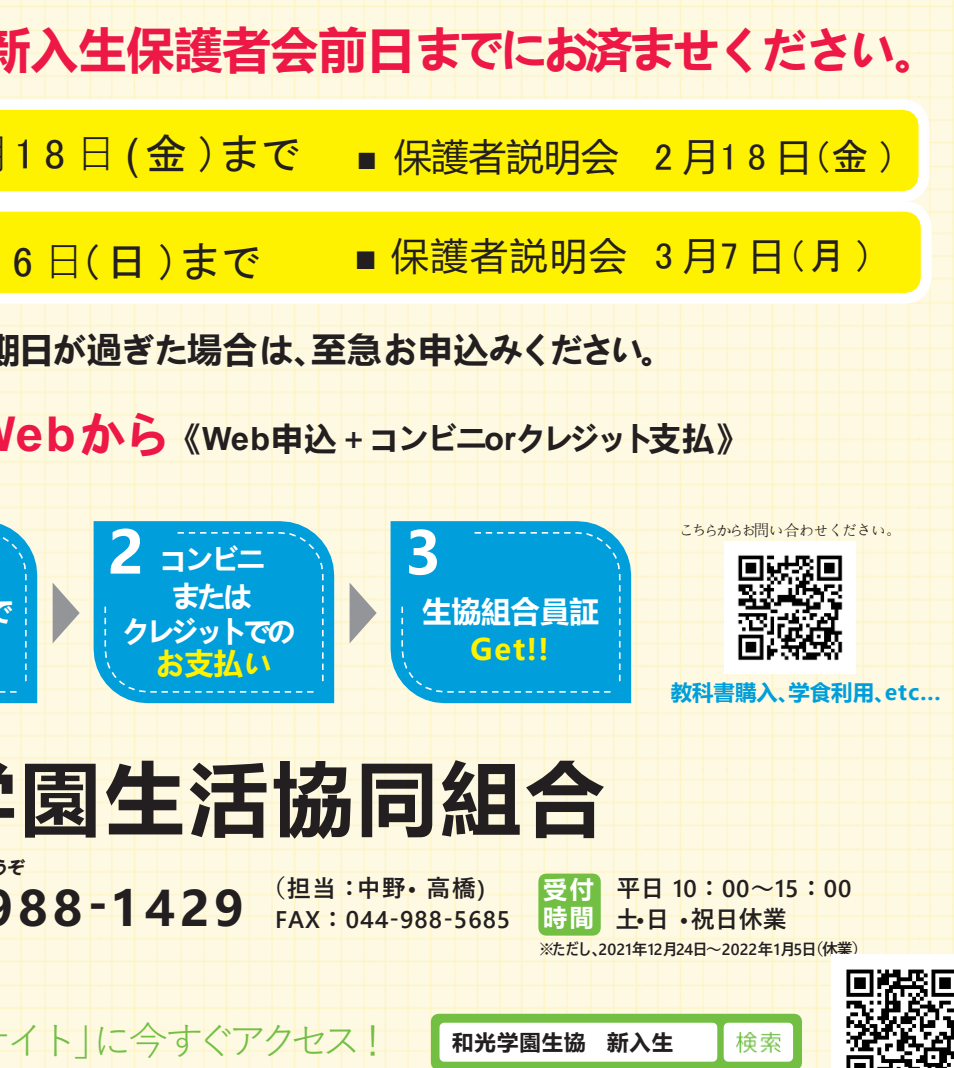

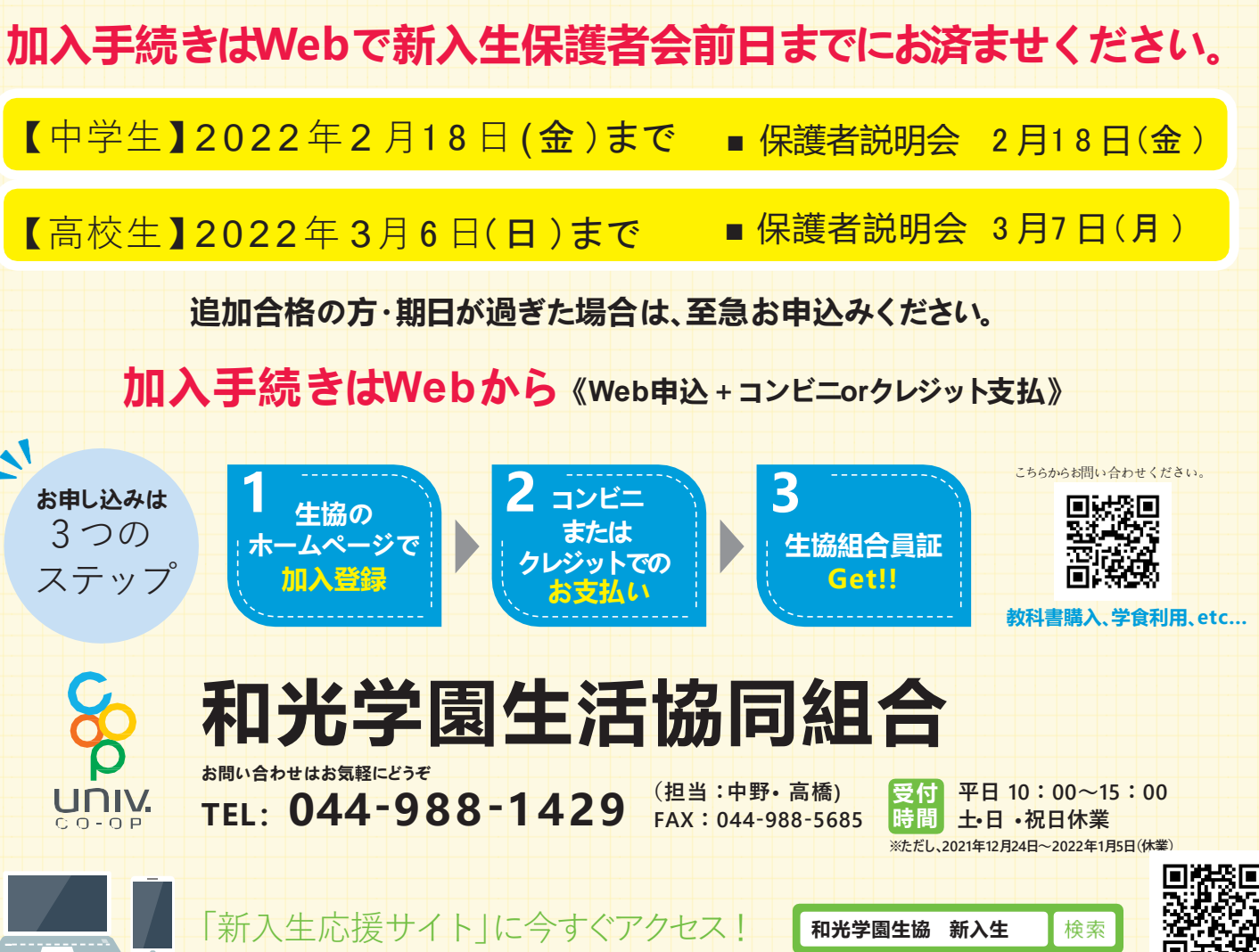

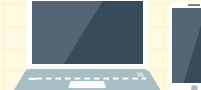

承認番号 22-3534-01-20211125

## 2022年度版

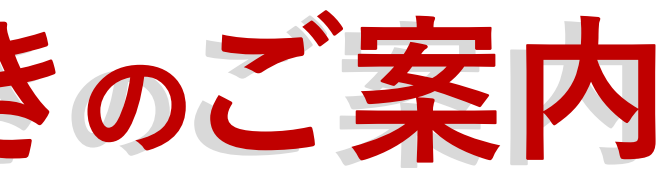

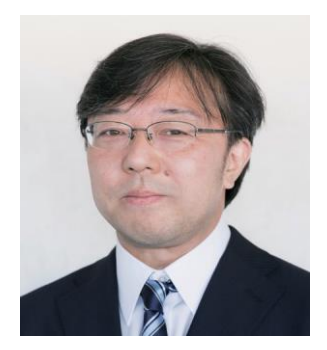

和光中学•高等学校 橋本暁 校長

# 和光学園 学生総合共済・学生賠償 責任保険への加入をおすすめしています!

学校生活はこれまでよりも、活動範囲が広がります。クラブ活動を本格的にされる生徒さんも多くいらっしゃること と思います。在学中何事もなく過ごされるのが一番ですが、中には思わぬところでケガをされたり、病気にかかられ たりという方もいらっしゃいます。

和光学園生協がおすすめする共済・保険は、行動範囲の広がりにあわせて生徒の生活に必要な保障を、少ない掛金 ・保険料で実現しています。学校生活を安心してお過ごしいただく為に是非加入をご検討ください。

学生総合共済、学生賠償責任保険の詳しい内容はパンフレット「大学生協の学生総合共済」をご覧ください。

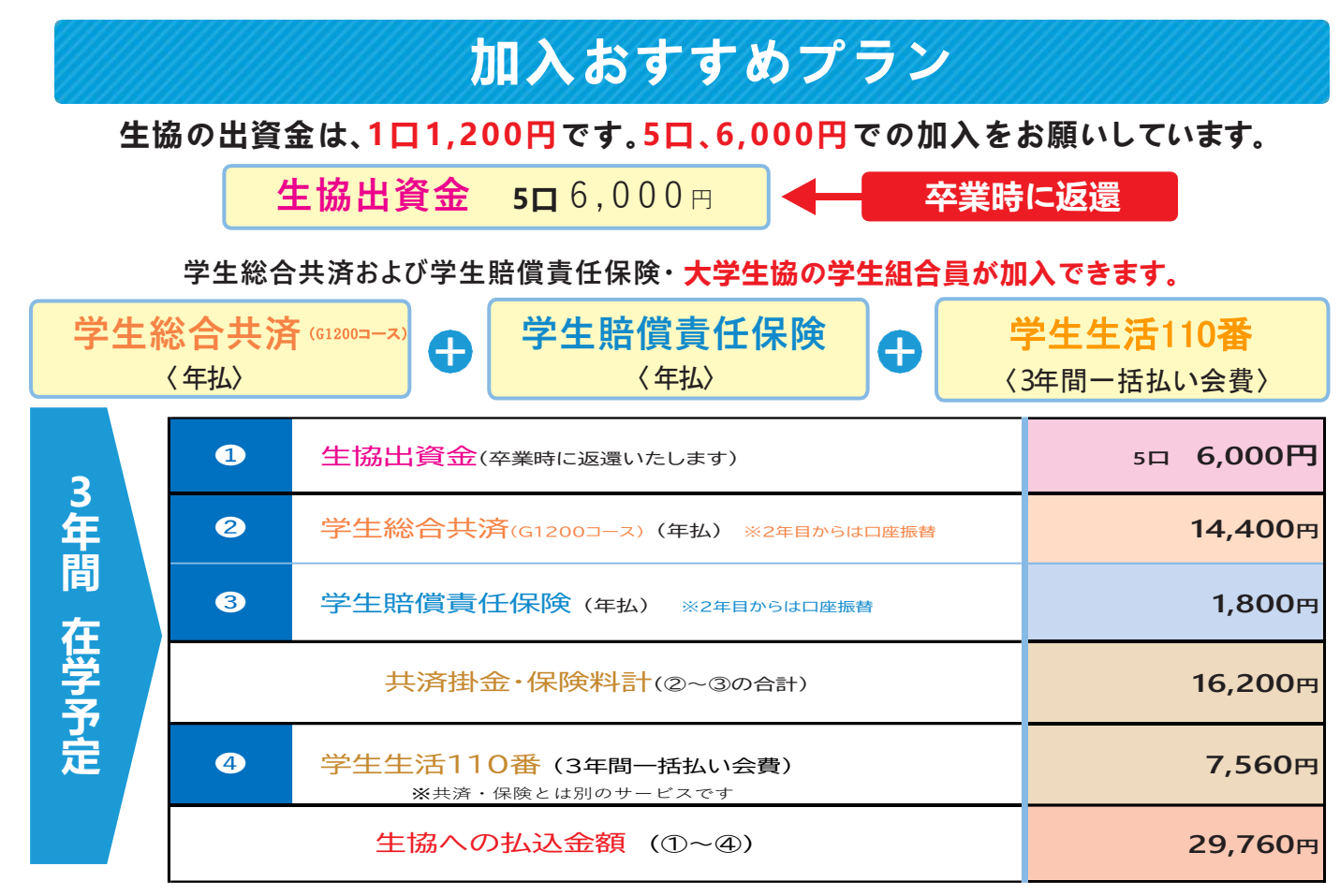

※Web申込の場合は、別途Web申込システム利用料500円がかかります。

就学費用保障保険は卒業までの期間が短くなるにしたがい保険料が少なくなります。 ※扶養者のもしもに備える保険です。詳しくは、同封のパンフレット「大学生協の学生総合共済」をご覧ください。

| 和光大学で<br>289件、<br>給付されま<br><sup>(201</sup> | よ、過去<br>2,9<br>いた。<br><sup>7年4月~20</sup> | ₹4年間<br>93万F | で<br>9が |
|--------------------------------------------|------------------------------------------|--------------|---------|
| ■ 病気入院                                     | 78 <b>件</b>                              | 1,063        | 万円      |
| ■ 病気手術                                     | 37 <b>件</b>                              | 185          | 万円      |
| ■ 事故入院                                     | 26 <b>件</b>                              | 549          | 万円      |
| ■ 事故手術                                     | 15 <b>件</b>                              | 100          | 万円      |
| ■ 事故通院                                     | (固定具含む)                                  |              |         |
|                                            | 101 <b>件</b>                             | 300          | 万円      |
| ■ 特定傷害固定具                                  | 5 <b>件</b>                               | 10           | 万円      |
| ■ 後遺障害                                     | 3件                                       | 444          | 万円      |
| ■ こころの早期対応                                 | 12 <b>件</b>                              | 12           | 万円      |
| ■ 本人死亡                                     | 1 <b>件</b>                               | 100          | 万円      |
| ■ 父母扶養者死亡                                  | 11 <b>件</b>                              | 230          | 万円      |
| 計 289                                      | 件                                        | 2,993        | 万円      |

給付実績は、2021年年度までの保障内容による実績です。 2022年度は保障内容が異なります。 詳しくは「学生総合共済」パンフレットをご覧ください。

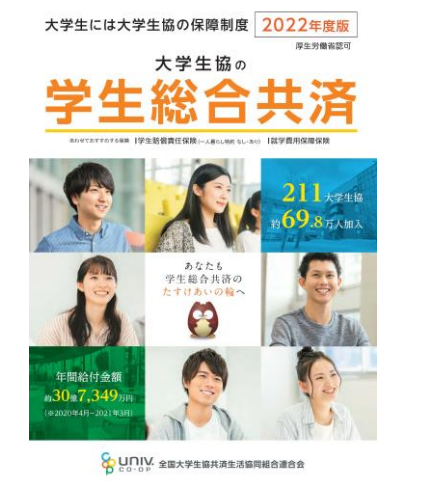

※こちらのパンフレットをご覧ください ※こちらのパンフレットをご覧ください 契約引受団体 全国大学生協共済生活協同組合連合会 日本コープ共済生活協同組合連合会 学生総合共済は、全国大学生協共済生活協同組合連合会と日本コープ共済生活協同組合連合会の共同引受

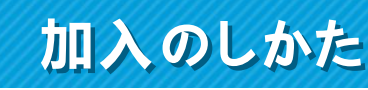

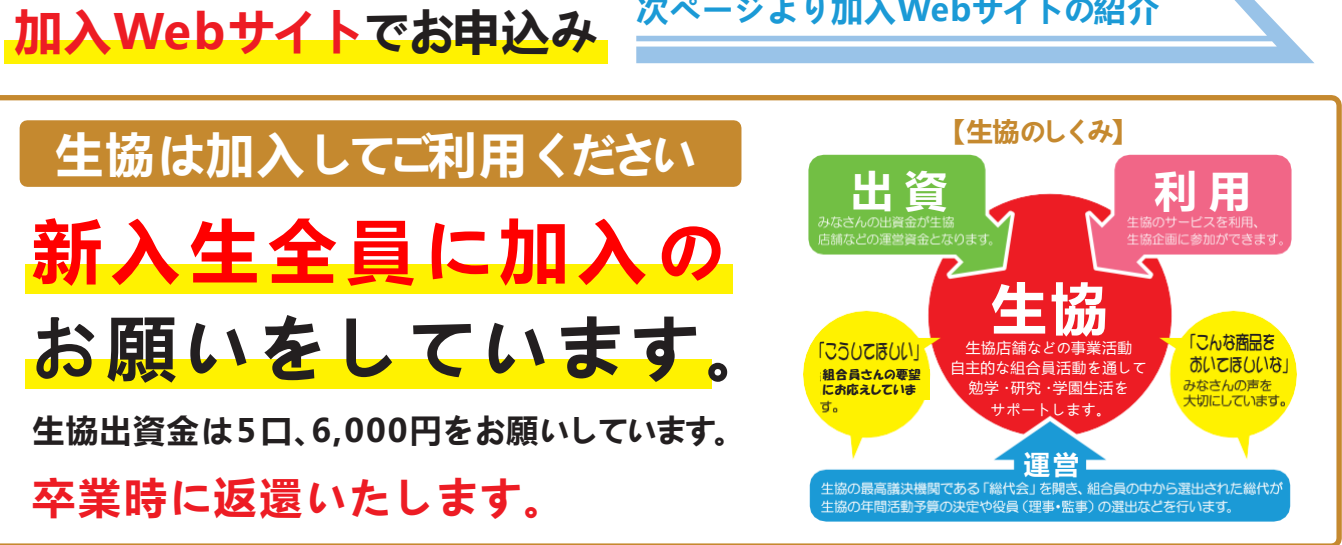

●生協加入・共済加入に関するお問い合せは、和光学園生協へお願いします。学校へのお問い合せはご遠慮ください。Web環境がない方、その他は生協へお問合せください。

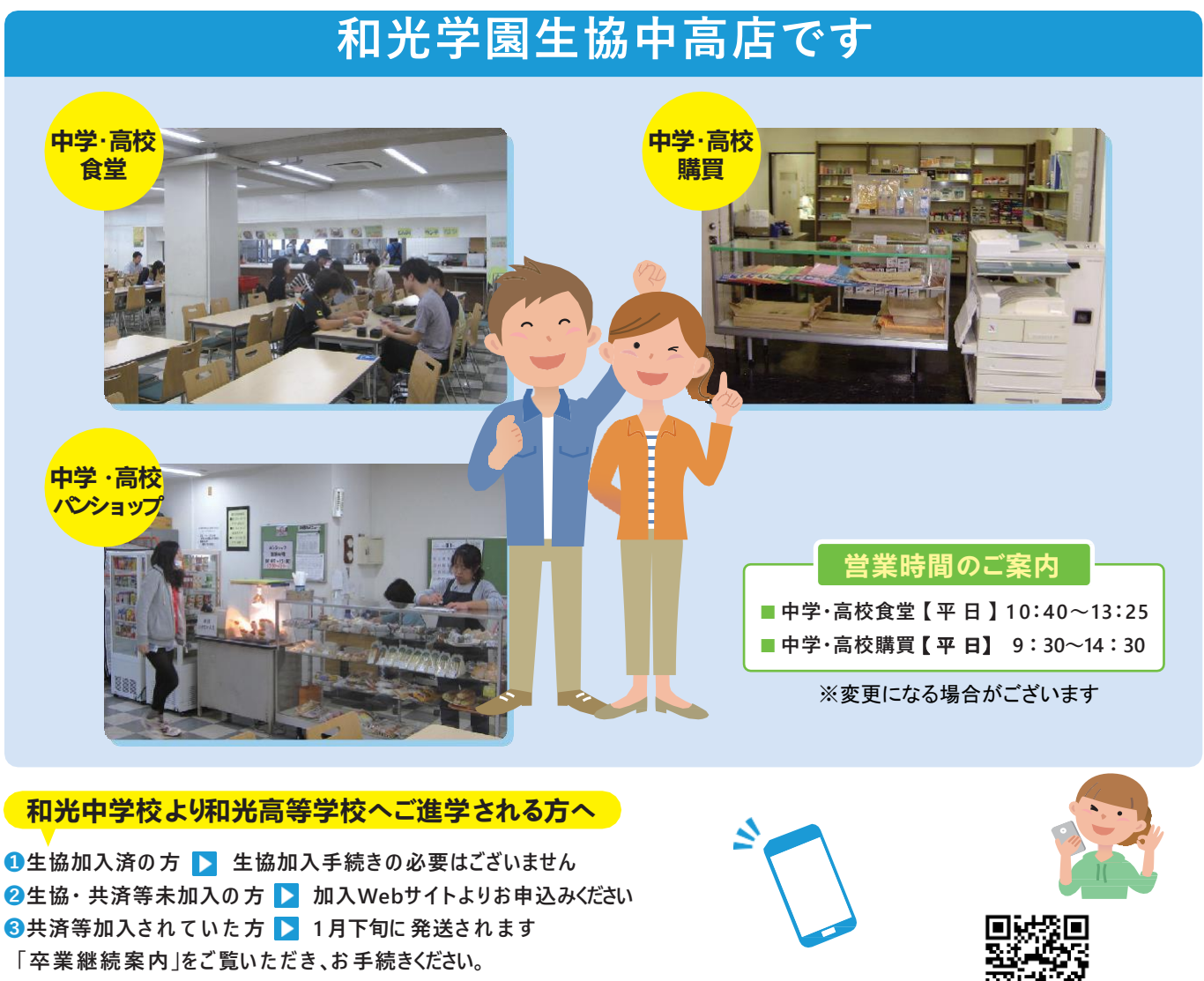

②生協・共済等未加入の方 ▶ 加入Webサイトよりお申込みください ③共済等加入されていた方 ▶ 1月下旬に発送されます 「卒業継続案内」をご覧いただき、お手続きください。 😃 生協加入のみ、共済等追加加入希望の方 📘 和光学園生協へお問合せください 📘 2次元コード

次ページより加入Webサイトの紹介

# 加入手続きの流れ

# これから行う 手続きの流れ

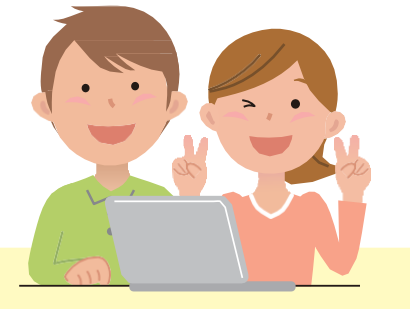

お早めにご返送ください。

# ● まずは和光学園生協ホームページの申込みフォームへアクセス

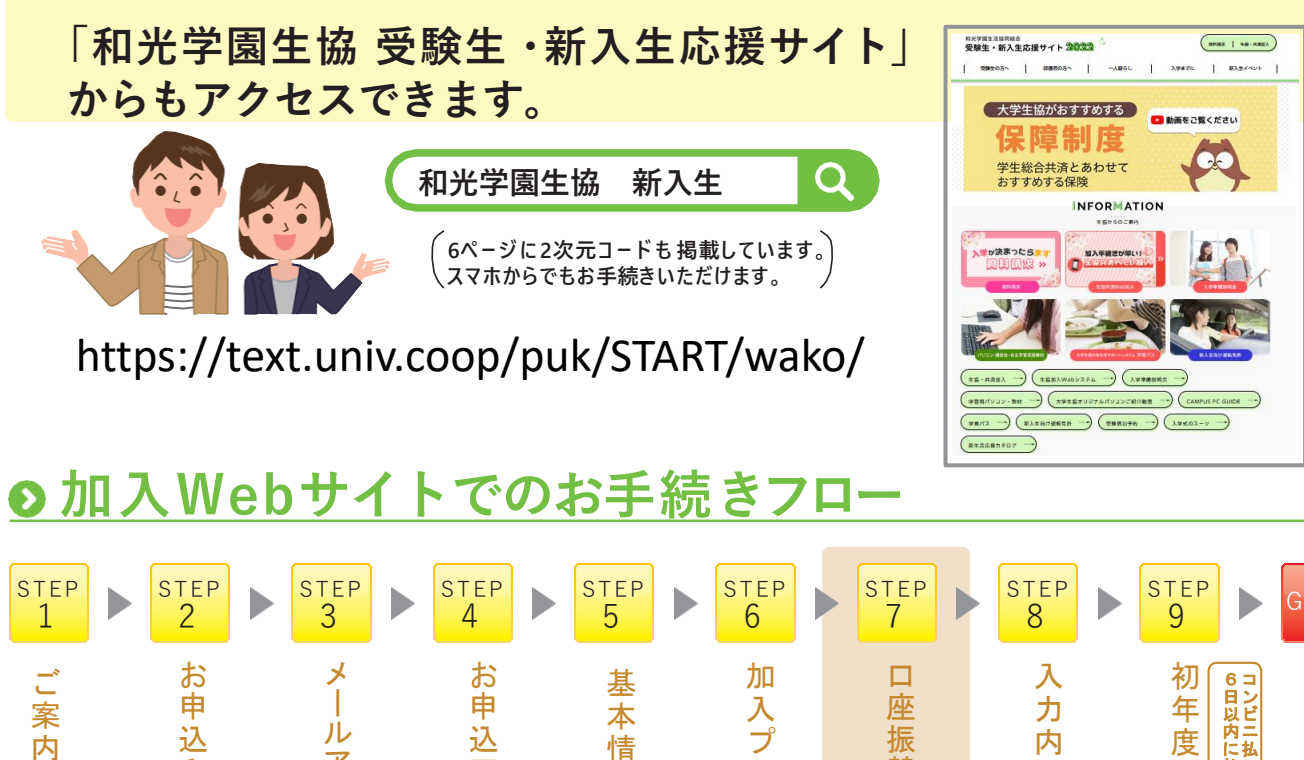

## AOF 申 入プラン選 本 込 -込み · 込 用 振替 ル 度のお支払 内に払込みしてください三払いを選択された方は 内 情 完 ア 容 報 前 登 了 URL 確 入 Ø 録 をメ 認 力 ス ご 確 択 **届いたら終了です** ( き落とし口座登録) ( 2年目以降の共済) 登 録 認 ル で受信 紙の用紙で 各金融機関のサイトに移動します。 口座振替登録をする場合 ※学生総合共済、学生賠償責任保険、就学費用保障保険お申込 みの方は、初年度のお支払いの前に、2年目以降の掛金・保険 紙の用紙で口座振替登録をする場合に 料の引き落とし口座の登録を行うことになります。 は、コープ共済連から2月以降順次、ロ ※引き落とし口座の登録は各金融機関のサイトで行いますので、 座登録用紙が送付されます。届き次第、

生協には暗証番号等の情報が伝わることはありません。

# 手続き前の準備 ~ 手続きを始める前に 必ずお読みくだ STEP

## ①メールアドレス設定準備

○メールアドレス登録をしてから1時間以内に手続きを開始する必要があります。

○メールアドレス登録には「@univcoop.or.jp」からのメール受信が必要になります。 迷惑メール設定・フィルター設定等で上記メールアドレスからのメール受信が できるようにしてください。

設定の仕方は右記サイトからご確認いただけます。

○手続き完了には30分程度のお時間がかかります 時間に余裕をもって手続きをしてください。また手続き中に中断すると再開することができなくなります。

エラーになった場合

・同じメールアドレスで登録する場合⇒明朝6時以降に再度お申込みください。

・すぐにお申込みをする場合⇒異なるメールアドレスを使用し、お申込みください。

## ②引き落とし口座の登録準備

学生総合共済、学生賠償責任保険、就学費用保障保険の2年目以降の掛金・保険料の引き落とし口座の登録は、各金融機関のシステムご 利用可能時間が決まっています。またご本人確認に必要な項目が異なります。必ずご確認の上、手続きを開始してください。

## 幽目ごとに手続きに必要な項目が異なります。ご用意してお手続きを開始してください。

| 主な金融機        | 関   | (20  | )21年5月現在)                                                  | ご用意してお手続きを<br>開始してください。                                                                         | ご利用可能な時間ですか?<br>ご確認ください。                                                |                                                         |                           |      |
|--------------|-----|------|------------------------------------------------------------|-------------------------------------------------------------------------------------------------|-------------------------------------------------------------------------|---------------------------------------------------------|---------------------------|------|
|              | 取扱チ | ャネル  |                                                            |                                                                                                 | V                                                                       |                                                         |                           |      |
| 金融機関名        | PC  | モバイル | ご利用対象者・口座                                                  | 本人確認・口座確認に必要な項目                                                                                 | ご利用可能時間                                                                 |                                                         |                           |      |
| 三菱UFJ銀行      | 0   | 0    | 普通預金口座のキャッシュカードを保有して<br>いる個人のお客様 ?*                        | <ul> <li>キャッシュカードの暗証番号</li> <li>通帳最終記帳残高あるいは三菱UFJダイレクトの<br/>ワンタイムパスワード</li> <li>生年月日</li> </ul> | 24時間<br>(第2土曜日21時〜翌日曜日7時は<br>休止)                                        |                                                         |                           |      |
| みずほ銀行        | 0   | 0    | みずほダイレクトをご契約のお客様                                           | みずほダイレクトの「お客さま番号」「ログインバス<br>ワード」                                                                | 24時間                                                                    |                                                         |                           |      |
| 0 9 10 MAY 3 | 0   | ×    | 普通預金口座のキャッシュカードを保有して<br>いる個人のお客様                           | <ul> <li>キャッシュカードの暗証番号</li> <li>生年月日</li> <li>通帳最終記帳残高</li> </ul>                               | (工唯日22时~笠日曜日8時、第1・第<br>4土曜日3時~5時は休止)                                    |                                                         |                           |      |
| 三井住友銀行       | 0   | 0    | 普通預金口座、当座預金口座のキャッシュ<br>カードを保有している個人のお客様                    | キャッシュカードの暗証番号、または、SMBCダイレクトの「契約者番号(会員番号、お客さま番号)」「第一認証」                                          | 24時間<br>(日曜日21時〜翌月曜日7時は休止)                                              |                                                         |                           |      |
|              |     |      |                                                            |                                                                                                 |                                                                         | マイゲートをご契約のお客様(普通預金・当<br>座預金)<br>※埼玉りそな銀行のお客様はご利用いただけません | マイゲートの「ログインID」「ログインパスワード」 | 24時間 |
| りそな銀行        | 0   | ×    | 普通預金口座のキャッシュカードを保有して<br>いる個人のお客様                           | ・生年月日<br>・キャッシュカードの暗証番号<br>(推測されやすい暗証番号(生年月日、電話番号、同一<br>数字、連続数字等)はご利用できません)                     | (毎月第1月曜日2時~0時、毎月第2<br>土曜日23時~翌日曜日8時は休止)                                 |                                                         |                           |      |
| ゆうちょ銀行       | 0   | 0    | 総合口座をお持ちでゆうちょダイレクト (イ<br>ンターネットサービス、モバイルサービス)を<br>お申込みのお客様 | ゆうちょダイレクトの「お客さま番号」「ログインバス<br>ワード」                                                               | 0時5分~23時55分<br>(第1・第3月曜日0時~6時30分、<br>12/31 23時55分~1/4 6時<br>30分は休止)     |                                                         |                           |      |
|              | 0   | 0    | 通常貯金口座(キャッシュカード利用者に限<br>る)保有者                              | ●生年月日<br>●キャッシュカードの暗証番号                                                                         | 0時5分~23時55分<br>(1/1および1/4は0時15分~23時<br>55分。1・4・7・10月の最終火曜日1<br>時~6時は休止) |                                                         |                           |      |

※ 一部の信用組合、農業協同組合等、ご利用いただけない金融機関があります。

## スムーズなお手続きのためのチェックリスト

□ 加入プランはお決まりですか?

□ 口座振替登録に必要な項目はご確認いただけましたか?

□ 口座振替に使用する口座の金融機関は利用可能な時間かご確認いただけましたか?

□ 初年度のお支払い方法はお決まりですか?

(クレジット精算の方はクレジットカードをお手元にご用意ください。)

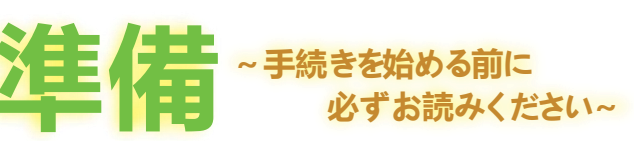

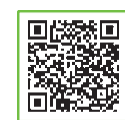

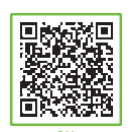

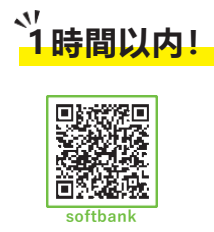

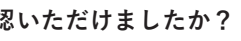

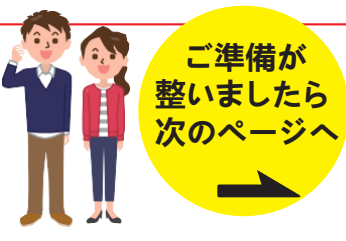

# 加入手続きの流れ

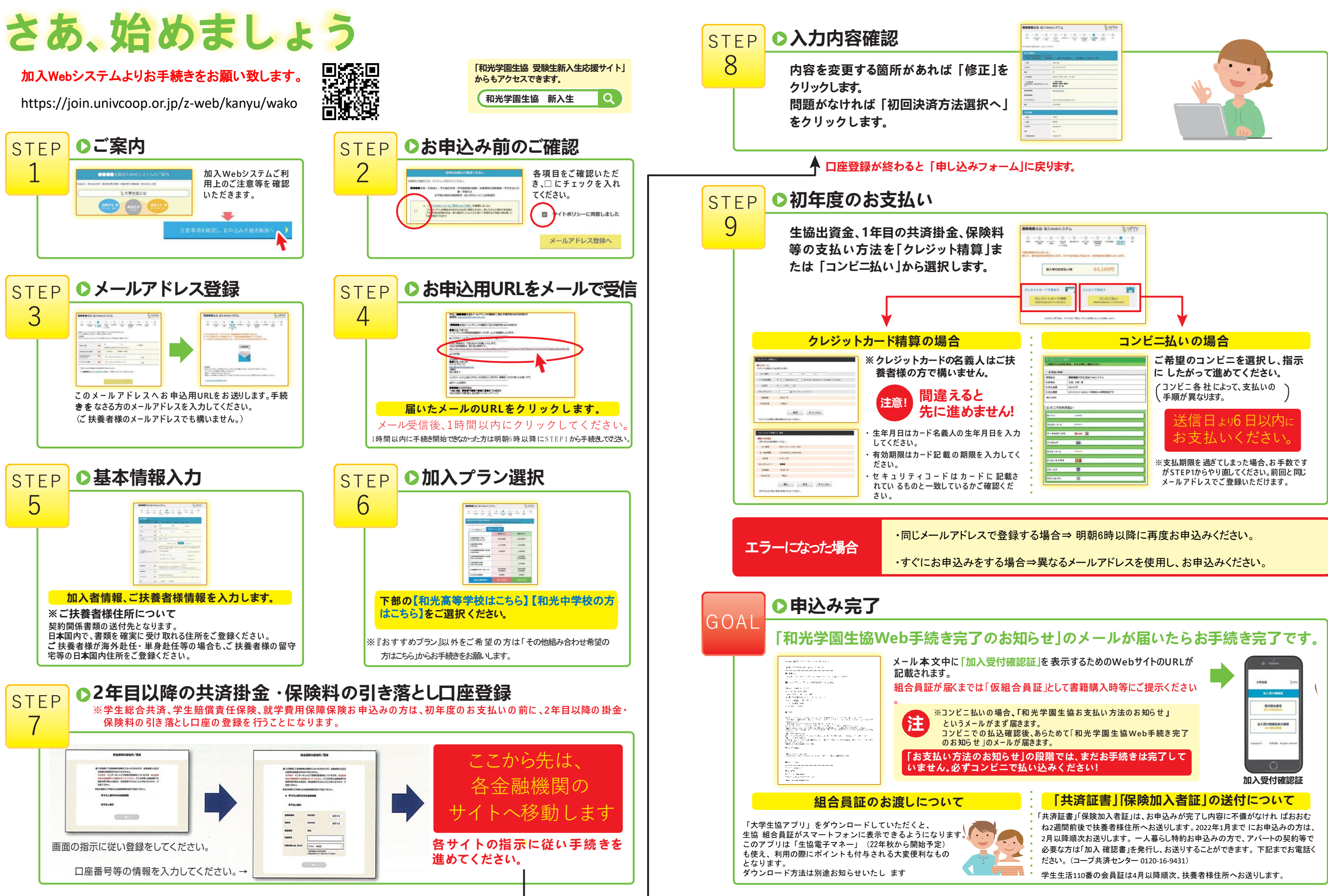

| Vet | システム                                | 8 riuix |   |     |
|-----|-------------------------------------|---------|---|-----|
| 1   |                                     |         |   |     |
| ¢#/ |                                     |         |   |     |
| *** | Commission International Commission |         |   |     |
| -2  | 10.10                               |         |   |     |
|     | 8/8/2 PU3                           |         | 4 |     |
|     | *                                   |         |   |     |
|     | 3407 (98.191.191.191                |         |   |     |
|     |                                     |         |   |     |
|     | 415.450.0008                        |         |   |     |
|     |                                     |         |   |     |
|     | annessen al ganger and              |         |   |     |
|     | 274.49                              |         |   |     |
|     |                                     |         |   | 1.1 |
| ł   | 101                                 |         |   |     |
|     | 840                                 |         |   |     |
|     | (a go of                            |         |   |     |
|     | 18                                  |         |   | 11  |
|     | and a second                        |         |   |     |

| ₩3,web≥                                                                                                    | 374                                                                                                    | 8 UNIX  |                                                                                                    |
|----------------------------------------------------------------------------------------------------|----------------------------------------------------------------------------------------------------|---------|----------------------------------------------------------------------------------------------------|
| - ()                                                                                                    | i ··· () ··· () ··· () ··· ()<br>i ··· () ··· () ··· ()<br>i ··· () ··· () ··· ()<br>i ··· () ··· () ··· ()<br>i ··· () ··· ()                                                                                                    | D caron |                                                                                                    |
| UL.<br>Dations.                                                                                                    | UFORELY/820. STREEZERS                                                                                                    | tuary.  |                                                                                                    |
| 加入時のおち                                                                                                    | 64,100円                                                                                                    |         |                                                                                                    |
| -ドで変払う<br>ig トカード間                                                                                                    | a>e=temp                                                                                                    |         |                                                                                                    |
| 6620-C1 C853                                                                                                    | 100000000000000000000000000000000000000                                                                                                    | SPORAL  |                                                                                                    |
| 20595#184                                                                                                    | 25596 IREL RECORDING GRADIER CR                                                                                                    |         | V                                                                                                    |
|                                                                                                    |                                                                                                    |         |                                                                                                    |
|                                                                                                    |                                                                                                    | コンビ     | 二払いの場合                                                                                                    |
| Artelis, folka<br>References                                                                                                    | - 第1)<br>8年月前、東山中部町ご園設大売4。                                                                                                    |         | ニムいの場合<br>ご希望のコンビニを選択し、指示                                                                                                    |
| 1.516,7150<br>C-MILITORI<br>- 8.750/708                                                                                                    |                                                                                                    |         | ニムいの場合<br>ご希望のコンビニを選択し、指示<br>にしたがって進めてください。                                                                                           |
|                                                                                                    | (月):<br>株田田山、東島十勝県ご園田山(3):-<br>:<br>●●●●車ボデジニ協知(Net)(3):0.<br>10.100 日 月                                                                                                    |         | ニー払いの場合<br>ご希望のコンビニを選択し、指示<br>にしたがって進めてください。                                                                                          |
| 2<br>2000304020<br>- 82504090<br>98846<br>25506<br>25506<br>25506                                                                                                    | 2000年1<br>●登録時に東国本務総ご開始ため、<br>●登録者で学生15年、10月、10日の3月4<br>三年、五月 編<br>4400月                                                                                                    |         | 「二払いの場合<br>ご希望のコンビニを選択し、指示<br>にしたがって進めてください。<br>イコンビニを社によって、支払いの、入                                                                    |
| よこした。<br>ご何用376432<br>・あえない内容<br>単単本も<br>たちなら<br>たたな話<br>たえた時間                                                                                                    | <ul> <li>(満計)</li> <li>(本)</li> <li>(本)</li> <li>(本)</li> <li>(本)</li> <li>(本)</li> <li>(本)</li> <li>(本)</li> <li>(本)</li> <li>(本)</li> <li>(本)</li> <li>(ホ)</li> <li>(ホ)<td></td><td>ニムいの場合<br/>ご希望のコンビニを選択し、指示<br/>にしたがって進めてください。<br/>(コンビニ各社によって、支払いの)</td></li></ul>                                                                                                    |         | ニムいの場合<br>ご希望のコンビニを選択し、指示<br>にしたがって進めてください。<br>(コンビニ各社によって、支払いの)                                                                      |
| <ul> <li>本支払い内容</li> <li>本支払い内容</li> <li>本支払い内容</li> <li>本支払の内容</li> <li>た支払の内容</li> <li>た支払の利益</li> <li>た支払の利益</li> </ul>                                                                                                    | (点))<br>●名前に、三日子時に「南田山(内・)<br>●名前に、三日子時に「南田山(内・)<br>●名前に、三日子時に「南田山(内・)<br>日<br>日<br>日<br>日<br>日<br>日<br>日<br>日<br>日<br>日<br>日<br>日<br>日                                                                                                    |         | 「二払いの場合<br>ご希望のコンビニを選択し、指示<br>にしたがって進めてください。<br>(コンビニ各社によって、支払いの)                                                                     |
| よこし                                                                                                    | (点):     (点):     (有):     (有):                                                                                                    |         | ニムいの場合<br>ご希望のコンビニを選択し、指示<br>にしたがって進めてください。<br>(コンビニ各社によって、支払いの<br>手順が異なります。)                                                         |
| 2125,7020<br>246001622<br>- 8.753.498<br>8986<br>8.755.89<br>8.755.89<br>8.755.89<br>8.755.99<br>8.755.99<br>700000000000000000000000000000000000 | 7.83/<br>####A. TELE#EC.BD/D.W.<br>#####C.BD/D.W.<br>###################################                                                                                                    |         | ご <b>二払いの場合</b><br>ご希望のコンビニを選択し、指示<br>にしたがって進めてください。<br>(コンビニ各社によって、支払いの<br>手順が異なります。                                                 |
| 1                                                                                                    | 2411<br>14 24 4. 26 140 2 40 2 5 4<br>14 40 2 5 5 14 2 5 5 1 2 5 5 1 2 5 5 1<br>2 5 2 5 7 5 1<br>2 5 7 1 1 1 2 5 1 2 5 1                                                                                                    |         | ニムいの場合<br>ご希望のコンビニを選択し、指示<br>にしたがって進めてください。<br>(コンビニ各社によって、支払いの)<br>手順が異なります。<br>)<br>)<br>)                                          |
| 1 - 11.7.120     10.7.120     10.7.120     10.7.120     10.7.120     10.7.120     10.7.120     10.7.120     10.7.120     10.7.120     10.7.120     10.7.120     10.7.120     10.7.120     10.7.120     10.7.120     10.7.120     10.7.120     10.7.120     10.7.120     10.7.120     10.7.120     10.7.120     10.7.120     10.7.120     10.7.120     10.7.120     10.7.120     10.7.120     10.7.120     10.7.120     10.7.120     10.7.120     10.7.120     10.7.120     10.7.120     10.7.120     10.7.120     10.7.120     10.7.120     10.7.120     10.7.120     10.7.120     10.7.120     10.7.120     10.7.120     10.7.120     10.7.120     10.7.120     10.7.120     10.7.120     10.7.120     10.7.120     10.7.120     10.7.120     10.7.120     10.7.120     10.7.120     10.7.120     10.7.120     10.7.120     10.7.120     10.7.120     10.7.120     10.7.120     10.7.120     10.7.120     10.7.120     10.7.120     10.7.120     10.7.120     10.7.120     10.7.120     10.7.120     10.7.120     10.7.120     10.7.120     10.7.120     10.7.120     10.7.120     10.7.120     10.7.120     10.7.120     10.7.120     10.7.120     10.7.120     10.7.120     10.7.120     10.7.120     10.7.120     10.7.120     10.7.120     10.7.120     10.7.120     10.7.120     10.7.120     10.7.120     10.7.120     10.7.120     10.7.120     10.7.120     10.7.120     10.7.120     10.7.120     10.7.120     10.7.120     10.7.120     10.7.120     10.7.120     10.7.120     10.7.120     10.7.120     10.7.120     10.7.120     10.7.120     10.7.120     10.7.120     10.7.120     10.7.120     10.7.120     10.7.120     10.7.120     10.7.120     10.7.120     10.7.120     10.7.120     10.7.120     10.7.120     10.7.120     10.7.120     10.7.120     10.7.120     10.7.120     10.7.120     10.7.120     10.7.120     10.7.120     10.7.120     10.7.120     10.7.120     10.7.120     10.7.120     10.7.120     10.7.120     10.7.120     10.7.120     10.7.120     10.7.120     10.7.120     10.7.120     10.7.120     10.7.120     10.7.120     10.7.120     10.7.120     10.7.120     10.7.12                                                                                                    | (ス) (<br>年末年4、天王中年に二日からたい。<br>7<br>日<br>日<br>日<br>日<br>日<br>日<br>日<br>日<br>日<br>日<br>日<br>日<br>日<br>日<br>日<br>日<br>日<br>日                                                                                                    |         | ニムいの場合<br>ご希望のコンビニを選択し、指示<br>にしたがって進めてください。<br>(コンビニ各社によって、支払いの<br>手順が異なります。)<br>送信日より6日以内に                                           |
|                                                                                                    |                                                                                                    |         | ニムいの場合<br>ご希望のコンビニを選択し、指示<br>にしたがって進めてください。<br>(コンビニ各社によって、支払いの)<br>手順が異なります。)<br>送信日より6日以内に                                          |
|                                                                                                    | 2477<br>HERRING CONTRACTOR<br>44400-772 (SALANDO 77<br>44400-772 (SALANDO 77<br>44000-772<br>44000<br>440000<br>44000<br>440000<br>4400000<br>4400000000 |         | ニ払いの場合<br>ご希望のコンビニを選択し、指示<br>にしたがって進めてください。<br>(コンビニ各社によって、支払いの)<br>美信日より6日以内に<br>お支払いください。                                           |
| *1000/0000<br>< #880000000<br>* あ大ちんの日本<br>参加した<br>かなした<br>あたした<br>あたした<br>の<br>たい<br>たい<br>たい<br>たい<br>たい<br>たい<br>たい<br>たい<br>たい<br>たい                                                                                                    | ла /<br>наява, ваная авана авана,<br>ваная за наявана изана,<br>и наява и наявана изана,<br>и наява<br>и наява                                                                                                    |         | ニムいの場合<br>ご希望のコンビニを選択し、指示<br>にしたがって進めてください。<br>(コンビニ各社によって、支払いの<br>手順が異なります。)<br>送信日ょり6日以内に<br>お支払いください。                              |
| *1000/0000<br>< #880000000<br>* あたいかい<br>#8806<br>たちにあ<br>たちにあ<br>たち<br>たち<br>たちにあ<br>たちにあ<br>たちにあ<br>たち<br>たち<br>たち<br>たち<br>たち<br>たち<br>たち<br>たち<br>たち<br>たち                                                                                                    | ан Г<br>техник, техник,                                                                                                    |         | ニ払いの場合 ご希望のコンビニを選択し、指示にしたがって進めてください。 (コンビニ各社によって、支払いの) 送信日ょり6日以内にお支払いください。                                                            |
|                                                                                                    | ла т<br>наява, таката, чара ла, чара<br>наява, таката, чара ла, чара<br>чара ла<br>чара ла<br>чара на<br>чара ла<br>чара ла<br>чара на<br>чара на                                                                                                    |         | ニ払いの場合 ご希望のコンビニを選択し、指示にしたがって進めてください。 コンビニ各社によって、支払いの<br>手順が異なります。 送信日より6日以内にお支払いください。 ※支払期限を過ぎてしまった場合、お手数です                           |
| *1121/07/140<br>この時代のなお<br>・ あまたい作品<br>やならら<br>かなため<br>かなため<br>あたため<br>あたため<br>はたたい<br>での<br>の<br>なため<br>の<br>たため<br>の<br>た<br>の<br>た<br>の<br>た<br>の<br>た<br>の<br>たの<br>た<br>の<br>た<br>の<br>た<br>の<br>で<br>し<br>た<br>の<br>た<br>の<br>た<br>の<br>た<br>の<br>た<br>の<br>で<br>し<br>た<br>た<br>の<br>で<br>し<br>た<br>た<br>の<br>た<br>の<br>た<br>の<br>た<br>の<br>た<br>の<br>た<br>の<br>た<br>の<br>た<br>の<br>た<br>た<br>の<br>た<br>の<br>た<br>の<br>た<br>の<br>た<br>た<br>た<br>た<br>た<br>た<br>た<br>た<br>た<br>た<br>た<br>た<br>た                                                                                                    | ал т<br>такан, такан сарала,                                                                                                    |         | ニ払いの場合 ご希望のコンビニを選択し、指示にしたがって進めてください。 コンビニ各社によって、支払いの手順が異なります。 送信日より6日以内にお支払いください。 ※支払期限を過ぎてしまった場合、お手数ですがSTEPTからやり面にてください。前回と同じ。       |
|                                                                                                    | ла Г<br>накан, Банак (Карана)<br>В Бана (Карана)<br>В Бана (Карана)<br>Накан (Карана)<br>Накан (Карана)                                                                                                    |         | ニ払いの場合 ご希望のコンビニを選択し、指示にしたがって進めてください。 コンビニ各社によって、支払いの手順が異なります。 送信日より6日以内にお支払いください。 ※支払期限を過ぎてしまった場合、お手数ですがSTEP1からやり直してください。前回と同じなどではます。 |